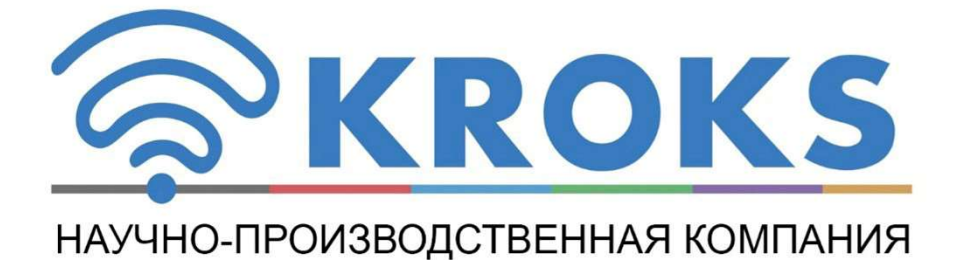

# RTK БАЗОВАЯ СТАНЦИЯ KROKS RTK-M6

РУКОВОДСТВО ПО ЭКСПЛУАТАЦИИ

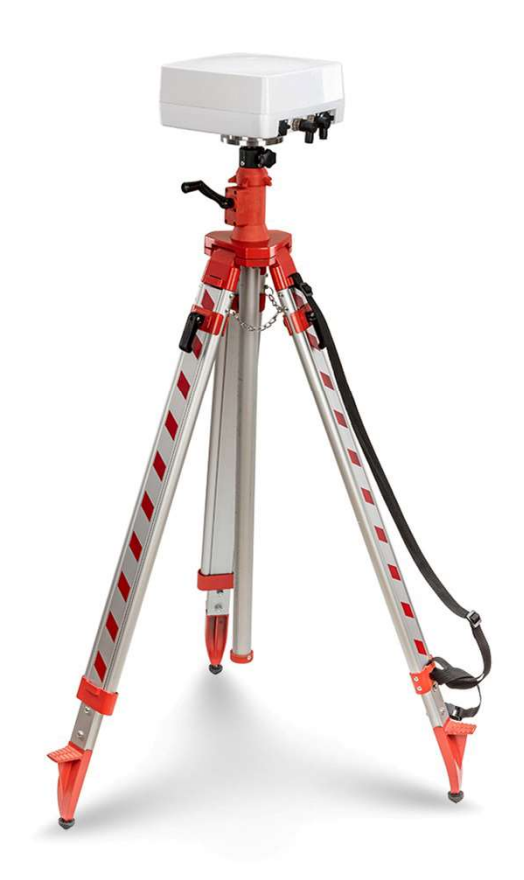

# Оглавление

| 1. Описание                               | 3  |
|-------------------------------------------|----|
| 2.Устройство RTK базы                     |    |
| 2.1. Внешний вид                          | 3  |
| 2.2. Внутренний вид                       | 4  |
| 3. Технические характеристики             | 4  |
| 4. Подготовка к работе                    | 5  |
| 5. Включение/выключение устройства        | 5  |
| 6.Зарядка аккумуляторов                   | 5  |
| 7.Управление RTK базой                    | 5  |
| 8.Подключение к Mission Planner           | 6  |
| Приложение №1                             |    |
| Установка и замена аккумуляторных батарей | 7  |
| Приложение №2                             |    |
| Установка и замена SIM и SD карт          | 9  |
| Приложение №3                             |    |
| Распиновка разъёмов                       | 10 |
|                                           |    |

#### 1. Описание

RTK база с LTE модемом предназначена для передачи поправочных коэффициентов для кинематики реального времени ведомым устройствам по сетям LTE, через LAN/WAN или радиотрансивер. Применение базы позволяет достичь сантиметровой точности позиционирования ведомого (ровера) относительно координат базы.

RTK база состоит из высокоточного ГНСС приемника ZED-F9P фирмы U-Blox, LTE модема 6 категории, роутера на основе процессора MT7621. Так же база содержит расширитель портов CAN/RS485/UART/GPIO, который позволяет подключать к ней различные датчики телеметрии, исполнительные устройства или радиотрансивер.

Питание базы возможно как от внешнего источника питания напряжением 12-20В, так и через порт РоЕ (разъем WAN) или от встроенного аккумулятора с возможностью автономной работы до 8 часов.

Наличие двух сим карт с программным переключением позволяет выбирать оператора связи с наилучшим качеством сигнала для данного расположения базы.

Для логирования данных и режимов работы базы на плате установлен микроконтроллер и microSD карта памяти.

#### 2. Устройство RTK базы

2.1. Внешний вид

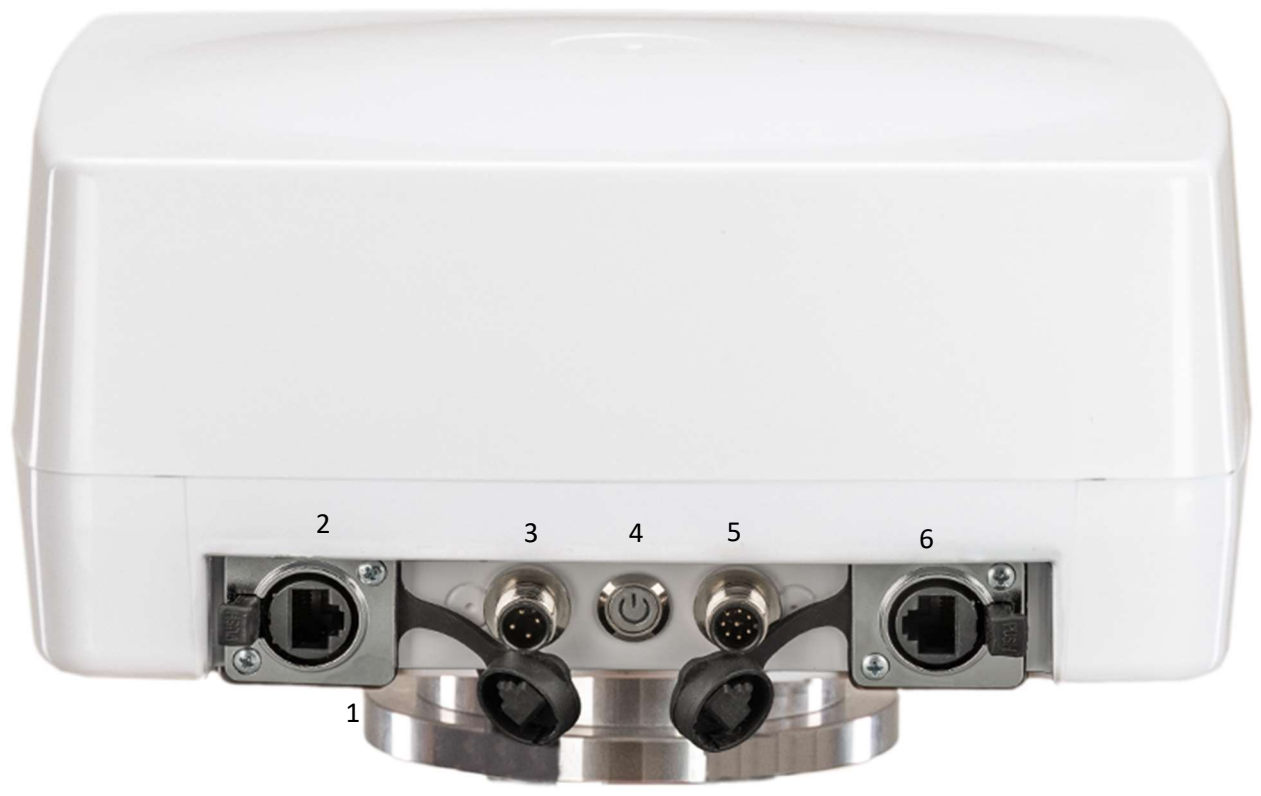

| Nº | Название элемента                                    |
|----|------------------------------------------------------|
| 1  | Фланец для крепления к геодезическому штативу        |
| 2  | WAN порт                                             |
| 3  | Разъём подключения питания                           |
| 4  | Кнопка включения питания со светодиодным индикатором |
| 5  | Разъём расширения CAN/RS485/GPIO/UART                |
| 6  | LAN порт                                             |

## 2.2. Внутренний вид

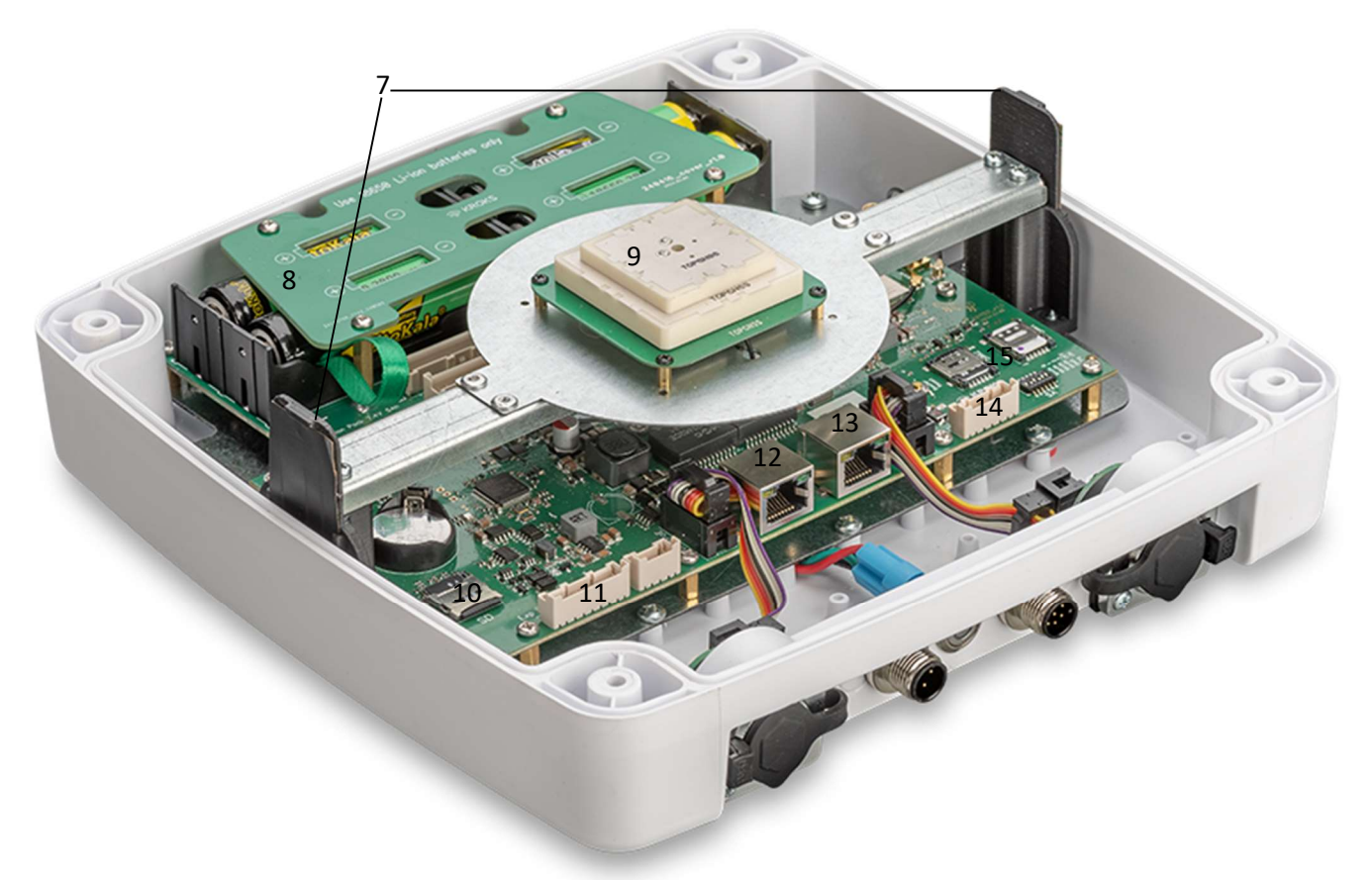

| Nº | Название элемента                             |
|----|-----------------------------------------------|
| 7  | LTE антенны                                   |
| 8  | Батарейный отсек                              |
| 9  | ГНСС антенна                                  |
| 10 | Слот для установки microSD карты              |
| 11 | Разъём расширителя портов CAN/RS485/GPIO/UART |
| 12 | Порт WAN                                      |
| 13 | Порт LAN                                      |
| 14 | Разъём питания                                |
| 15 | Слоты для установки SIM карт                  |
|    |                                               |

# 3. Технические характеристики

| Nº | Параметр                         | Единица<br>измерения | Значение           | Примечание           |
|----|----------------------------------|----------------------|--------------------|----------------------|
| 1  | 1 Поддерживаемые системы ГНСС    |                      | GPS+QZSS, ГЛОНАСС, |                      |
| 1  |                                  |                      | Beidou, GALILEO    |                      |
|    |                                  |                      | LTE                |                      |
| 2  | Интерфейсы связи                 |                      | Ethernet 100 M,    |                      |
|    |                                  |                      | CAN/RS485/UART     |                      |
| 3  | Тип протокола RTCM/NTRIP         |                      |                    | Версия 3.0           |
| 4  | Средняя задержка канала LTE      | мс                   | На балаа 250       | Зависит от           |
|    |                                  |                      |                    | загруженности БС     |
| 5  | Средняя задержка канала Ethernet | мс                   | Не более 20        | Зависит от топологии |
|    |                                  |                      |                    | сети                 |
| 6  | Время готовности к работе после  |                      |                    | Зависит от качества  |
|    | подачи питания                   | мин                  |                    | сигнала ГНСС         |

|    | Точность относительного                     |      |                     | Не менее 5 спутников  |
|----|---------------------------------------------|------|---------------------|-----------------------|
| 7  | позиционирования между                      | СМ   | Не хуже 10          | одной группировки с   |
|    | ведомым (ровером) и базой                   |      |                     | ОСШ > 40 дБн          |
| 8  | Напряжение питания                          | В    | 12-18B              | Ток до 3 А            |
| 9  | Емкость встроенного аккумулятора            | мАч  | 5000                | Напряжение 7.4В       |
|    | Время работы от встроенного<br>аккумулятора | ч    | До 8                | Время зависит от      |
| 10 |                                             |      |                     | загрузки роутера и    |
|    |                                             |      |                     | качества связи модема |
| 11 | Интерфейсы расширителя портов               |      | CAN/RS485/UART/GPIO | Напряжение 3.3В       |
|    |                                             |      |                     | Скорость до 1 Мбит/с  |
| 12 | SD карта                                    | ГБ   | До 32               | FAT32, SDHC           |
| 13 | Акселерометр гироскоп                       |      | MPU6050             |                       |
| 14 | Количество SIM карт                         | ШТ   | т 2                 | Переключение через    |
| 14 |                                             |      |                     | веб-интерфейс         |
| 15 | Диаметр крепежного винта                    | дюйм | 5/8                 | Дюймовый шаг резьбы   |
| 16 | Уровень пыле и влагозащиты                  |      | IP66                |                       |
| 17 | Габаритные размеры, не более                | мм   | 240x240x120         | С неподключенными     |
|    |                                             |      |                     | разъёмами             |
| 18 | Вес с установленными                        | кг   | 2                   |                       |
|    | аккумуляторами                              |      |                     |                       |

#### 4. Подготовка к работе

- 1. Зафиксируйте фланец (1) на геодезическом штативе или другом основании.
- Следующий шаг необходим только при первом запуске. Так как RTK база поставляется без аккумуляторов, то необходимо произвести их установку, а также установку в слоты SIM и microSD карт (microSD карта должна быть отформатирована в формате файловой системы FAT32). См. приложения 1 - 2.
- 3. Подключите разъём питания и порты LAN и WAN, если они требуются. Распиновка разъёмов см. приложение 3. При подготовке к транспортировке аккумуляторные батареи, SIM и SD карты извлекать не обязательно.

#### 5. Включение/выключение устройства

Нажмите кнопку включения (4) и удерживайте не менее 2 секунд, светодиод в кнопке должен загореться. Для выключения так же нажмите на кнопку (4) не менее 2 секунд, светодиод должен погаснуть. База полностью выключается.

#### 6. Зарядка аккумуляторов

При подаче внешнего питания через разъем (3) или через РоЕ (12) происходит процесс зарядки аккумуляторов. При этом светодиод в кнопке включения (4) должен плавно загораться и тухнуть имитируя процесс заряда. После полной зарядки аккумуляторов светодиод гаснет. Во время подачи внешнего питания, без включения базы при полностью заряженном аккумуляторе для индикации подачи питания, светодиод кратковременно загорается на 1 секунду и гаснет.

#### 7. Управление RTK базой

Для начала работы необходимо в роутере указать параметры кастера. Для примера используется бесплатный кастер emlid.com. После регистрации его параметры необходимо указать в конфигурационном файле роутера.

Для подключения к роутеру по SSH введите следующую команду: root@kndrt31r8:/etc/config/ kroks-dev-gps-antenna После чего в открывшемся файле мы сможете поменять пароль (option password) и имя пользователя (option username): config ntrip

option caster 'caster.emlid.com' option cast\_port '2101' option mount 'MP18478' option username 'sunduk5555555' option password '856dyp' option tcp\_port '6' option tcp\_addr '192.168.1.10'

#### 8. Подключение к кастеру в Mission Planner

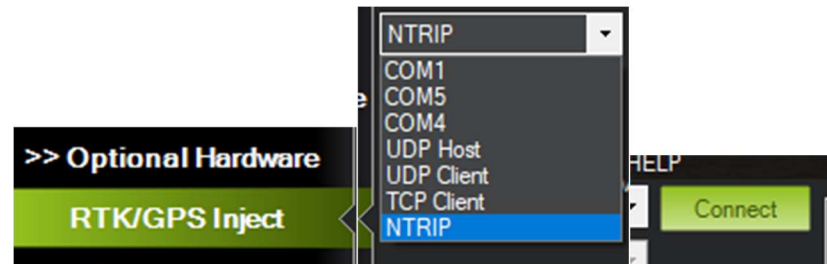

В поле url указываем параметры вашего кастера, например, http://u92386:947nzy@caster.emlid.com:2101/MP18478

| 🙀 remote host                      |                    | ×      |
|------------------------------------|--------------------|--------|
| Enter url (eg http://user:pass@hos | t:port/mount)      |        |
| http://u92386:947nzy@caster.emlid  | I.com:2101/MP18478 |        |
|                                    | ОК                 | Cancel |

После подключения к кастеру и достижения необходимой точности данных, в Mission Planner должна выводиться информация о спутниках и координатах базы. Для корректной работы базы – число GPS спутников с уровнем сигнала более 40 дБн должно быть не менее 5.

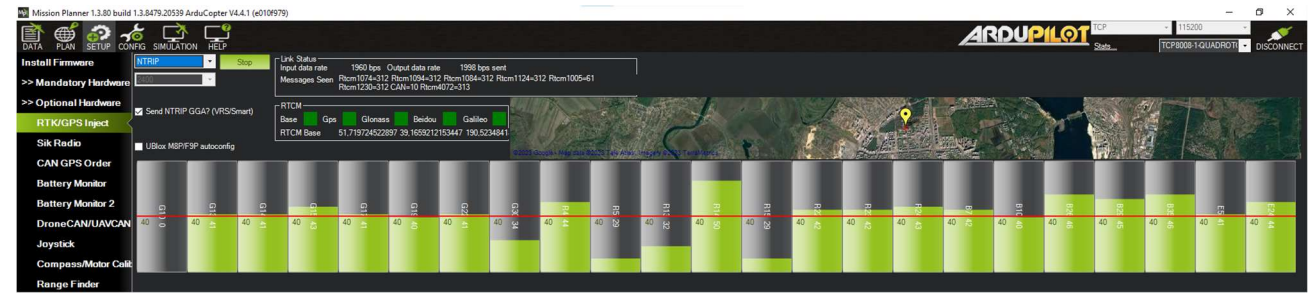

Статус GPS в Mission Planner должен измениться на RTK float, затем на RTK fixed:

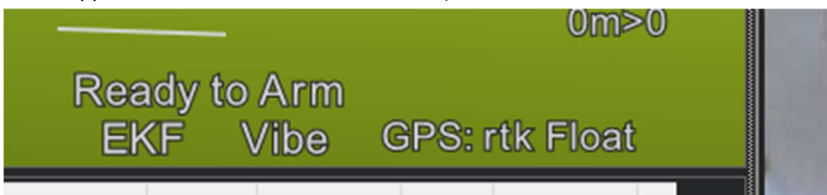

ПРИЛОЖЕНИЕ №1 К руководству по эксплуатации RTK базы с LTE модемом

# Установка и замена аккумуляторных батарей

В устройстве используются аккумуляторные батареи (АКБ) типо размера 18650 **без** встроенной защиты. Для их установки и замены необходимо открутить верхнюю крышку устройства. Заранее выключите устройство и отключите блок питания. Переверните устройство винтами на себя и открутите крестовой отверткой 4 самореза 3,9х19.

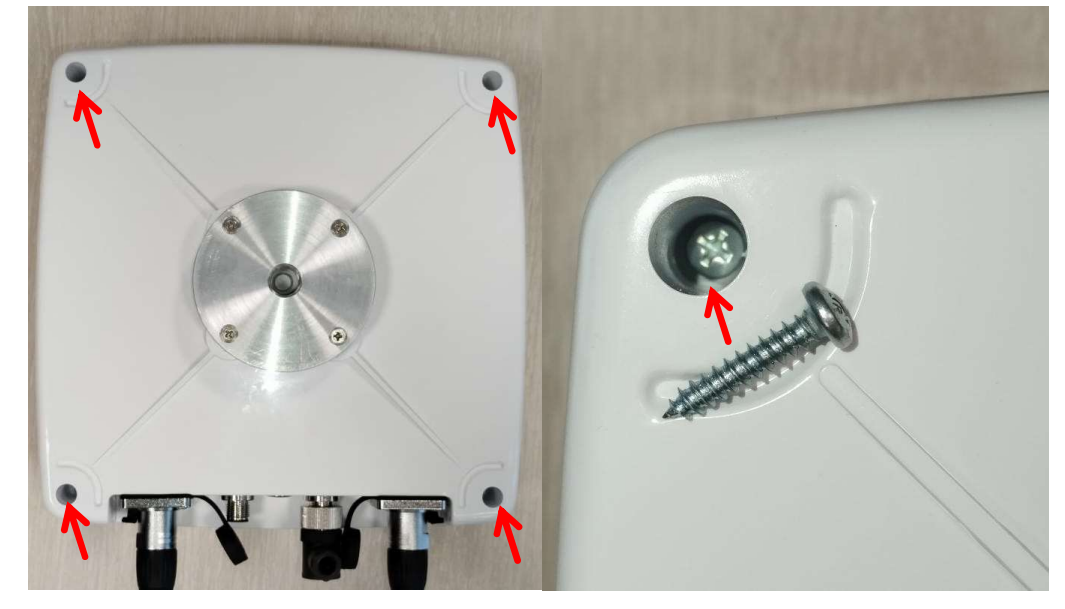

Открутите 4 винта М2.5 прижимной платы АКБ.

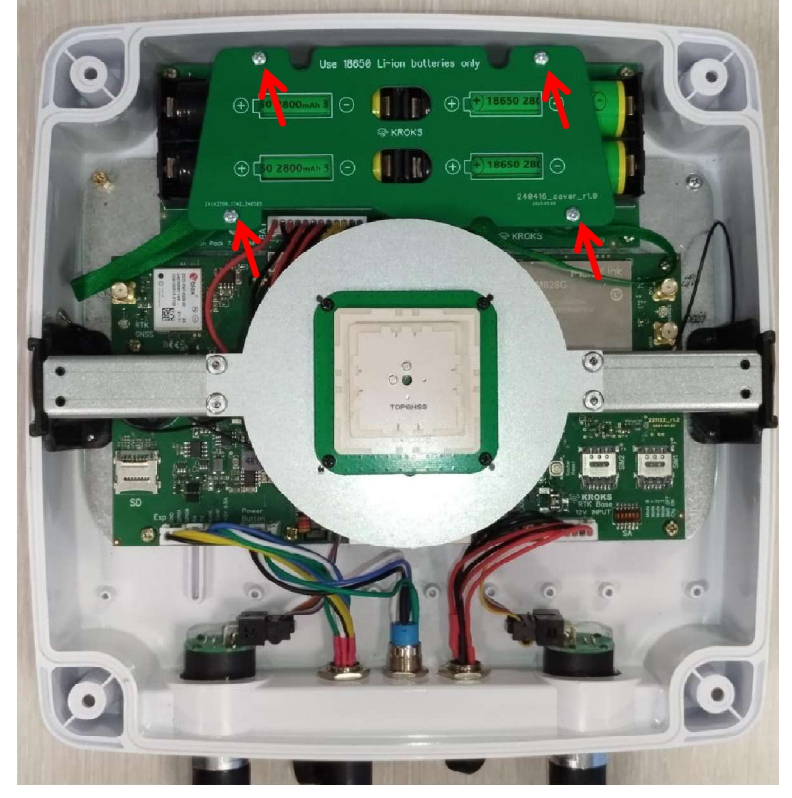

Для извлечения АКБ потяните хлыстик вверх и извлеките АКБ. При Установке АКБ подложите хлыстик под пару аккумуляторов для последующего безопасного их извлечения.

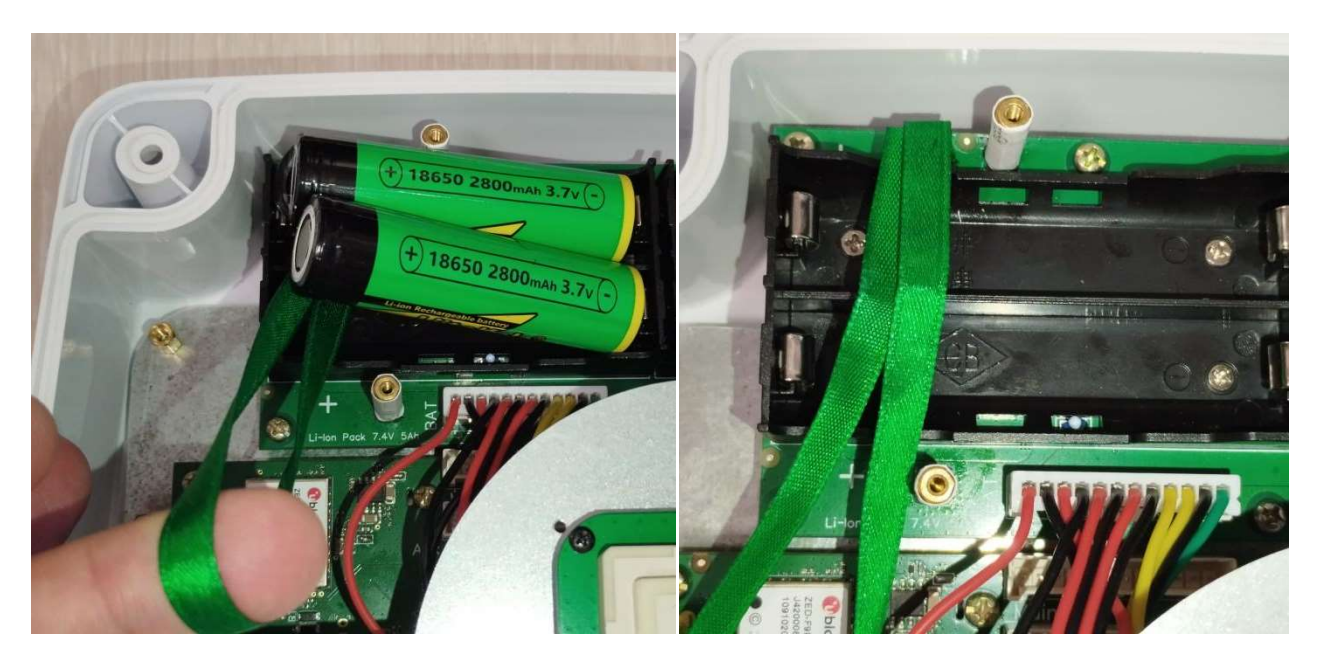

Установите новые АКБ 18650 (4шт) <u>строго</u> соблюдая полярность, указанную на черном держателе АКБ и продублированную информацию на печатной плате и прижиме. Все АКБ устанавливаются одинаково + полярностью в одну сторону. При неправильной установке АКБ прозвучит предупреждающий звуковой сигнал и нужно срочно извлечь его и установить правильно. Напряжение АКБ должно быть в диапазоне 3.3-4.2В с разницей между аккумуляторами не более 0.2В.

Прикрутите прижимную плату АКБ и далее верхнюю внешнюю крышку.

8

ПРИЛОЖЕНИЕ №2 К руководству по эксплуатации RTK базы с LTE модемом

# Установка и замена SIM и SD карт

Открутите верхнюю крышку устройства, аналогично указанию по замене АКБ. На основной плате в углу имеются 2 лотка для nano-sim карт. Для открытия лотка потяните верхнюю крышку держателя по указанной на нем стрелке с надписью OPEN и откройте лоток.

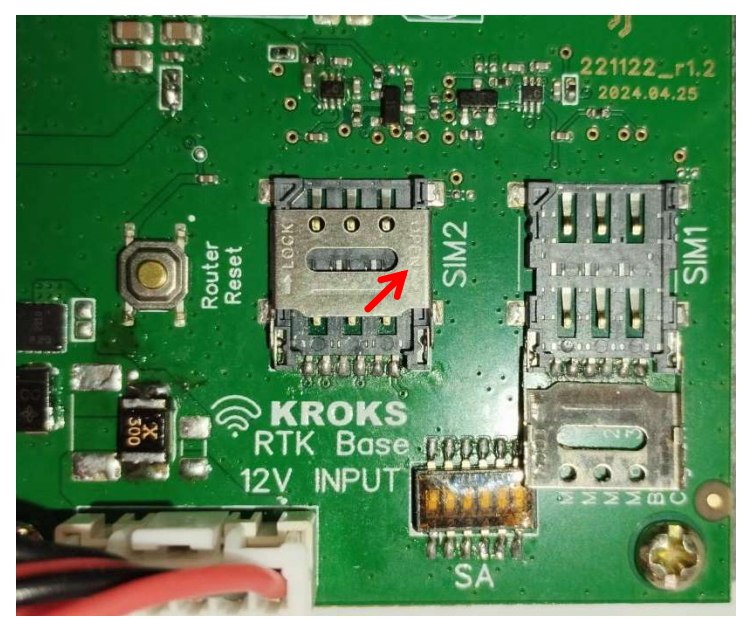

Установите nano-sim карту металлическими контактами в сторону платы (от себя) скошенным уголком как на лотке для карты. Закройте крышку лотка и потяните в направлении стрелки LOCK. Закрутите верхнюю крышку устройства.

Установка и замена microSD карты производится аналогично процедуре установки и замены SIM карт.

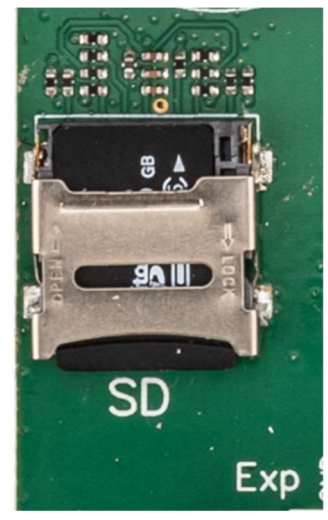

ПРИЛОЖЕНИЕ №3 К руководству по эксплуатации RTK базы с LTE модемом

# Распиновка разъемов

#### Разъем подачи питания (3)

Питание 12-18В ЗА

| Номер контакта | Обозначение   |
|----------------|---------------|
| 1              | плюс питания  |
| 2              | минус питания |
| 3              | плюс питания  |
| 4              | минус питания |

### Разъем расширителя портов (5)

| Номер контакта | Обозначение     | Примечание           |
|----------------|-----------------|----------------------|
| 1              | +5V_OUT         | Выход питания +5В 1А |
| 2              | CAN_H/RS485_A   | CAN/RS485 шина 3.3В  |
| 3              | CAN_L/RS485_B   | CAN/RS485 шина 3.3В  |
| 4              | UART_TX         | UART шина 3.3B       |
| 5              | UART_RX         | UART шина 3.3B       |
| 6              | GPIO0/Timepulse | Вход/выход 3.3В      |
| 7              | GPIO1           | Вход/выход 3.3В      |
| 8              | GND             | Общий провод         |